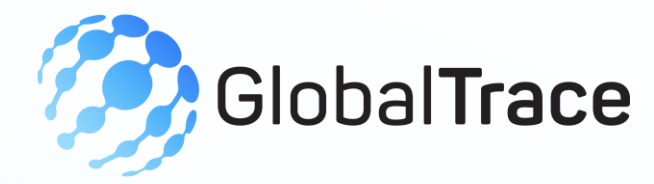

# **Administrator User Manual**

#### JANUARY 2025

Implemented by ELEVATE Ltd.

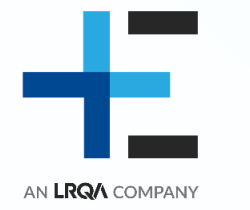

Funded by the Bureau of International Labor Affairs, USDOL IL358082075K

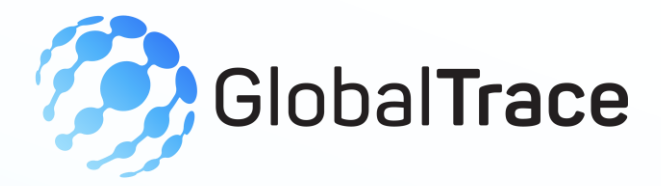

#### **Table of contents**

- + Background on the GTP
- + Creating your account
- + Administrator Functionality
- + User Management: Overview
- + User Management: Inviting Users
- + Farm Management

- + Farm Management: Add new farm group
- + Incident Reports
- + Incident Reports: Create new
- + QR Code Management
- + DNA Test
- + DNA Test: Create Synthetic and Isotopic DNA
- + Forgot Password

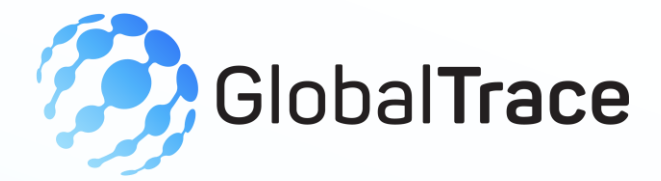

## **Global Trace (GT)**

Some background information for the project here

Subject: Shams Abubacker invite you to join Global Trace Supply Chain

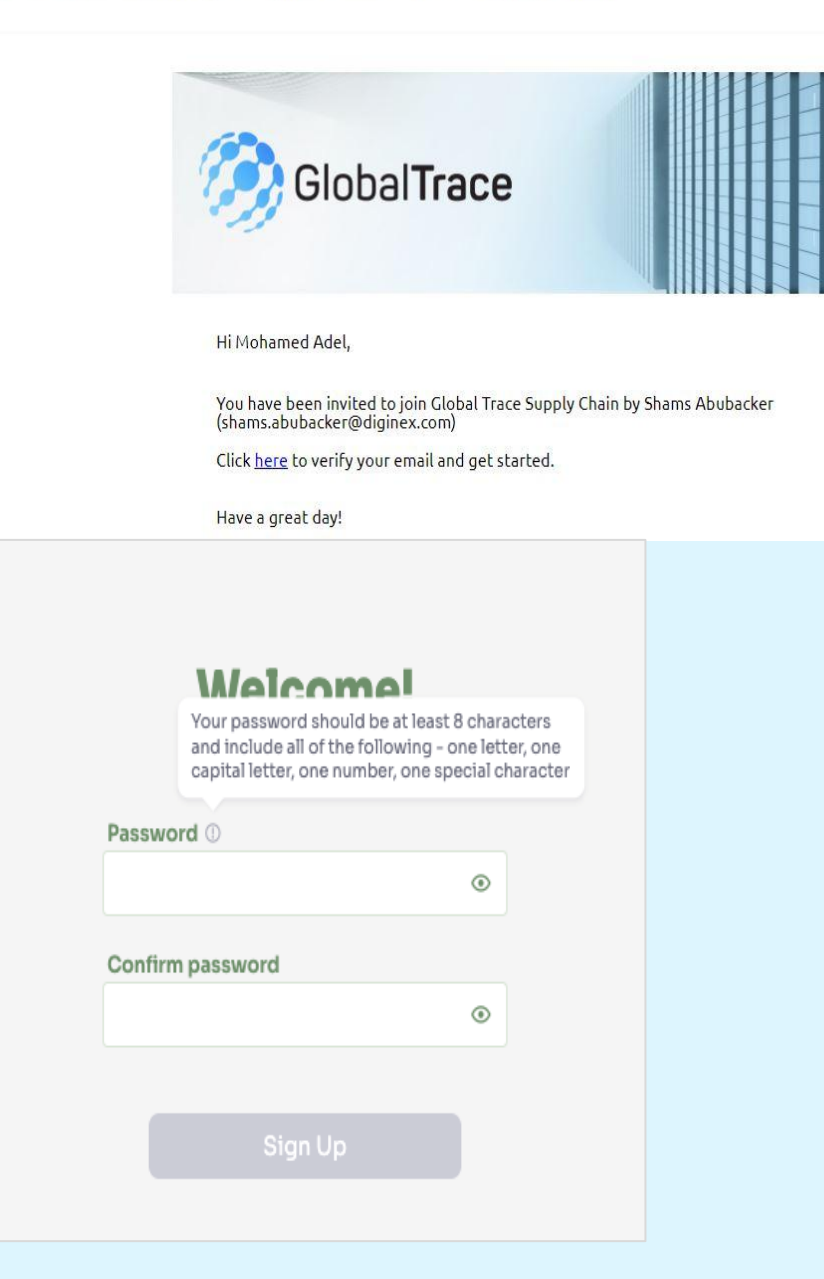

## **Creating your account**

- + You will receive an invitation in your mailbox to create an account
- + Click on the link in the email, and set a password
- + Follow the guidelines on how to create a strong password
- + After setting a password, login with your new account.

#### **Administrator Functionality**

+ User Management

+ View Farm Group

- + QR Code Management
- + DNA Test

+ Settings

+ Incident Reports

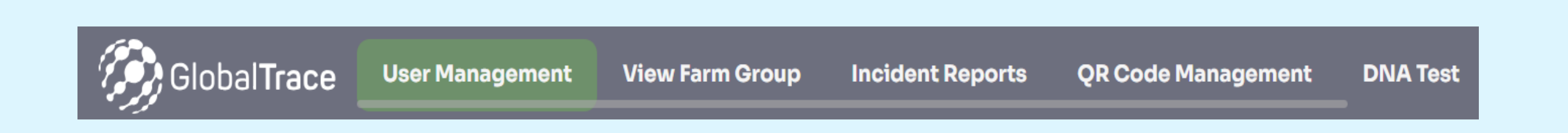

#### **User Management: Overview**

 List of users with: type of account, name of business (or name of individual user when farm monitor or administrator), email address, status of account, last activity

+ When user is invited but has not accepted, can resend invitation

+ Click on View to view supplier risk assessment

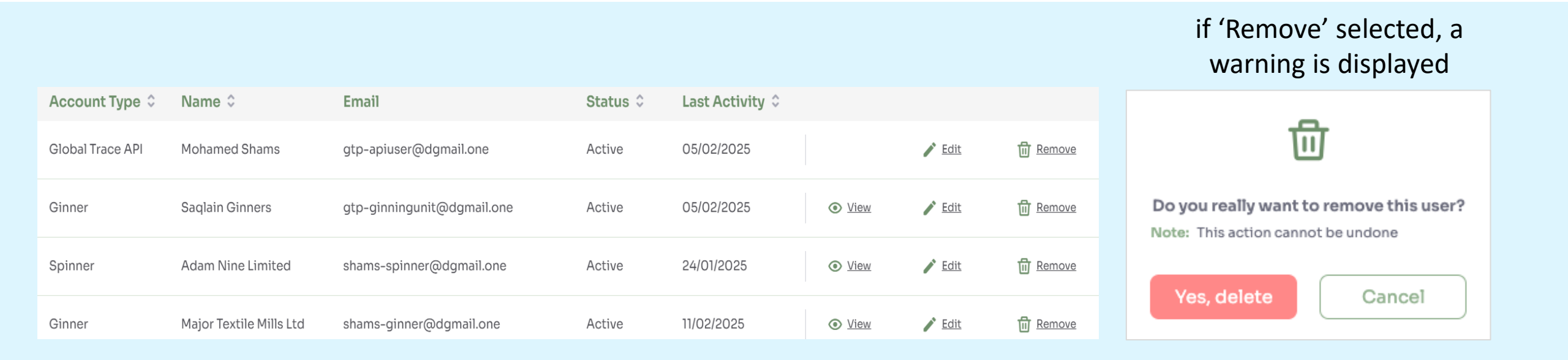

| Add new Ginner                | ×                            |
|-------------------------------|------------------------------|
| Business Name                 |                              |
| Gul Ahmed Textile Mills Ltd.  |                              |
| First name                    |                              |
| Mohamed                       |                              |
| Last name                     | Add new Farm Monitor $	imes$ |
| Shams                         |                              |
| Email                         | First name                   |
| globaltrace-ginner@dgmail.one |                              |
| Cancel                        | First name                   |
|                               | Last name                    |
|                               | Last name                    |
|                               | Email                        |
|                               | example@gmail.com            |
|                               | Cancel Add                   |

## **User Management: Inviting Users**

- + For admin, auditor and farm monitor accounts, require basic contact details: name, email
- + For brand, require: brand name, contact name, email
- + For supplier(ginner/spinner/fabric mill), require: business name, contact name, email
- + Email invite sent to user

#### **View Farm Group**

+ List of existing farm groups, with overall risk, 'View' and 'Remove' functions

- + When 'View' is selected, details farm risk assessment are displayed
- + Download current risk assessment as .xlsx
- + Update risk assessment

| ID   | Name   | Farm Group Risk | Location                         |                                                                          |
|------|--------|-----------------|----------------------------------|--------------------------------------------------------------------------|
| 1234 | Dhakil |                 | Rahim Yar Khan, Punjab, Pakistan | La <u>View Farm Group</u> Remove                                         |
|      |        |                 |                                  | Dhakil ×                                                                 |
|      |        |                 |                                  | ID Location (District/ Province/ Country)                                |
|      |        |                 |                                  | 1234 Rahim Yar Khan, Punjab, Pakistan                                    |
|      |        |                 |                                  | List                                                                     |
|      |        |                 |                                  | Dhakil-004                                                               |
|      |        |                 |                                  | ID 1234-004 Tehsil<br>Business Registration Certificate<br>Number        |
|      |        |                 |                                  | Dhakil-003                                                               |
|      |        |                 |                                  | ID <b>1234-003</b> Tehsil<br>Business Registration Certificate<br>Number |

### View Farm Group: Add new farm group

- Download farm group template and perform offline baseline assessment
  - See Site definition for details on creating farm groups by inputting basic information – Facility Group ID, Facility Group name, location; selecting a sample
- + Upload farm group risk assessment
- + System will validate input

| Incident Rep       | oort                                    |                                   |            |                                              |                                 | ×           |
|--------------------|-----------------------------------------|-----------------------------------|------------|----------------------------------------------|---------------------------------|-------------|
| Ad Li Cloth        |                                         |                                   |            | Location<br>Hafiz Jamal Road Multan Punjab ( | 60000, Multan, Punjab, Pakistar | ı           |
| Follow Up Actions  | 3                                       |                                   |            |                                              |                                 |             |
| gtp-monitor@do     | gmail.one                               |                                   |            |                                              |                                 | *           |
| Reason for follow  | up                                      |                                   |            |                                              |                                 | *           |
| Message            |                                         |                                   |            |                                              |                                 |             |
| Please send show   | v cause notice for this                 | facility for failing to conduct a | an a       | innual audit                                 |                                 |             |
|                    |                                         |                                   |            |                                              |                                 |             |
| Last updated 🗘 🛛 S | ource                                   | Facility 🗘                        | Fo         | llow Up Actions                              | Overall risk                    |             |
| 02/01/2025 RE      | <b>hakoor Mustaqim</b><br>EEDS Pakistan | Azgard Nine Limited               | As:<br>Co  | signed to Nick Jonas (Delloitte<br>nsulting) | •                               | <u>View</u> |
| 02/01/2025 SI      | hams Abubacker                          | Adeel Cloth                       | As:<br>Pal | signed to Shakoor Mustaqim (REEDS<br>kistan) | ٥                               | View        |

03/01/2025

Shams Abubacke

Abdul Ghani Sha

View

#### **Incident Reports**

- + View list of all incidents along with their overall risk.
- + These incidents include those created by administrators and community risk requests received from farm monitors.
- + Select to view detailed information of the incident report

| Create new report                                                      | × |
|------------------------------------------------------------------------|---|
| Facility Name                                                          |   |
| Q Azgard Nine Limited                                                  |   |
| Report priority                                                        |   |
| Select priority                                                        | • |
| Location                                                               |   |
| 2.5 KM Off manga raiwind road, district kasur, Kasur, Punjab, Pakistan |   |
| Indicators                                                             |   |
| 1 indicator selected                                                   | 1 |
| Assignee                                                               |   |
| test.auditor@dgmail.one                                                | ÷ |
| Reason for follow up                                                   |   |
| Medium risk profile                                                    | • |
| Message                                                                |   |
| Please input notes here.                                               |   |

# Incident Reports – Create new

- Admins receive incident report from external mechanisms
- + Create new report on GTP
  - Facility Name Business name
  - Report priority select priority between 1 to 5
  - Location Pulled based on facility
  - Forced/Child labor indicators
  - Assignee Farm Monitor/Auditor /Hotline operators who can provide a response to the grievance
  - Reason for follow up High/Medium/Low/Annual
  - Message Detailed notes of the issue

|                |               | race        |          |              |             |                |                  |
|----------------|---------------|-------------|----------|--------------|-------------|----------------|------------------|
|                |               |             |          |              |             |                |                  |
| Lot numbe      | 061 623 7     | 40          | Gen      | erat         | eÇ          | QR o           | code             |
|                |               |             | Name     |              |             |                |                  |
|                |               |             | Pakista  | an Textiles  | ;           |                |                  |
| Bale numb      | er            |             | Quantit  | У            |             |                |                  |
|                |               |             | 8        |              |             |                |                  |
|                |               |             |          | G            | enerat      | e              |                  |
|                |               |             |          | (            | Cancel      |                |                  |
|                |               |             |          |              | View        | history 🕅      | Generate QR code |
| Date created © | Name          | Creator     | Quantity | Status       |             |                |                  |
| 19/07/2022     | Dawood QRs    | Admin USDol | 7        | Encoded<br>6 | Active<br>1 | Dispensed<br>0 | J. Download      |
| 08/07/2022     | Shams Testing | Admin USDol | 5        | Encoded<br>4 | Active<br>O | Dispensed<br>1 | 🛃 Download       |
| 07/07/2022     | Lara Batch    | Admin USDol | 5        | Encoded<br>5 | Active<br>O | Dispensed<br>O | ⊥ Download       |

#### **QR Code Management**

#### + View all batches of QR codes

#### + Status options

- Encoded- created but not used
- Active assigned to a product(bale)
- Dispensed assigned to a product(bale) and bale converted into another product
- + Download QR codes of each batch
- + Create batches to QR codes
- + Delete individual batches of QR codes from history

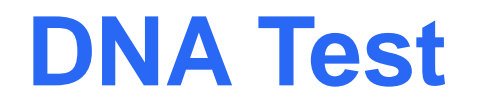

+ DNA tests are used to verify to origin of cotton product

- Displays DNA test records with test date, product supplier, product ID, status and attachment
- + Remove DNA test records

| Test date 🗘 | Product Supplier 🗘             | Product ID | Results 🗘                       | Attachment                 |                 |
|-------------|--------------------------------|------------|---------------------------------|----------------------------|-----------------|
| 11/08/2024  | MAHEEN TEXTILE MILLS (PVT) LTD | JP2787     | Passed                          | Nike.jpg                   | 🔟 Remove        |
| 11/08/2024  | Homecare Textiles              | 506817739  | Failed                          | Nike.jpg                   | Remove          |
| 06/08/2024  | Azgard Nine Limited            | OP2787     | Passed                          | Nike.jpg                   | <u>च</u> Remove |
|             |                                |            | ប                               | Ť                          |                 |
|             |                                |            | Do you really want to r<br>resu | emove this DNA test<br>It? |                 |
|             |                                |            | Note: This action c             | Cancel                     |                 |

#### Synthetic DNA Marking

| ς. | / |
|----|---|
| 1  | 1 |

| Р                               | roduct history                                                            |
|---------------------------------|---------------------------------------------------------------------------|
| Requesting Facility             |                                                                           |
| Azgard Nine Limited             | •                                                                         |
| Product Supplier                |                                                                           |
| Home Care Textile               | •                                                                         |
| Product ID                      |                                                                           |
| SP2786                          | 0                                                                         |
| No matching records found for F | Product Identifier from Home Care Textile. Please<br>check and try again. |
|                                 | Result                                                                    |
| Date Of Test                    |                                                                           |
| 05/01/2025                      | +++                                                                       |
| DNA Identifiers Detected        |                                                                           |
| Yes                             |                                                                           |
|                                 |                                                                           |
|                                 | Synthetic DNA Marking Summa                                               |
|                                 | Product ID: 839131921                                                     |
|                                 | Product Supplier: Home Care Textile                                       |
|                                 | DNA Identifier: DNA001                                                    |
|                                 |                                                                           |

Synthetic DNA Marking test matches the records.

# Create Synthetic DNA test

- Input product information such as product supplier and product ID to be traced
- + System shows inline error if there are no product ID registered to the supplier
- + Select test date and list of DNA identifiers
- + System will validate results with input data and displays results

#### **Isotopic DNA Test**

|                          | Product history                            |
|--------------------------|--------------------------------------------|
| Product Supplier         |                                            |
| Artistic Denim Mills Ltd | <b>~</b>                                   |
| Product ID               |                                            |
| SP2786                   | 0                                          |
|                          | Result                                     |
| Date Of Test             |                                            |
| 06/01/2025               |                                            |
| Country                  |                                            |
| Pakistan ×               | •                                          |
|                          |                                            |
| Media (1).jpg            |                                            |
|                          |                                            |
|                          | Isotopic DNA Test Summary                  |
|                          | Product ID: SP2786                         |
|                          | Product Supplier: Artistic Denim Mills Ltd |
|                          | Country: Pakistan                          |
|                          | Isotopic DNA test matches the record       |

X

#### **Create Isotopic DNA test**

- Input product information such as product supplier and product ID to be traced
- System shows inline error if there are no product ID registered to the supplier
- + Select test date and list of countries
- + System will validate results with input data and displays results

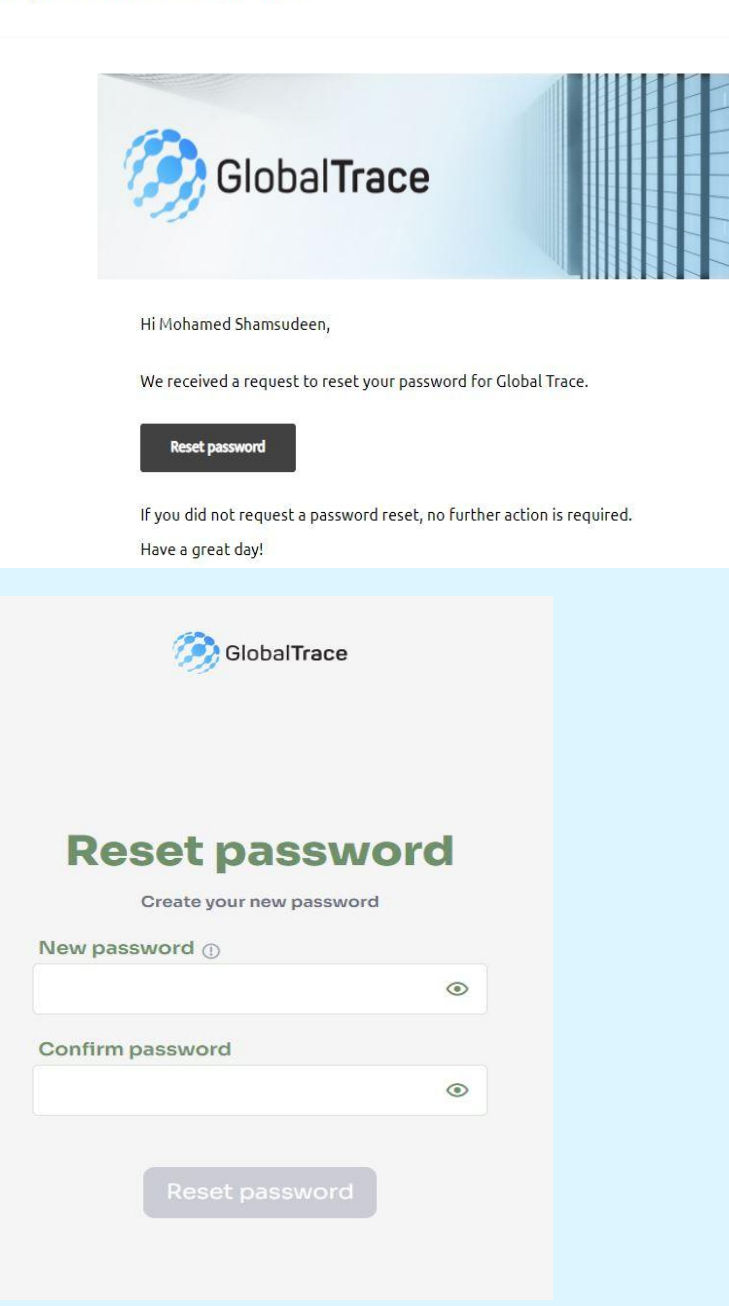

#### **Forgot Password**

- + If you forget your password, use 'Forgot Password' link on login page
- + Email sent to registered address
- + Click on link in email to reset your password

Funding is provided by the United States (U.S.) Department of Labor (DOL) under cooperative agreement number IL-35808-20-75-K. One hundred percent of the total costs of the project or program is financed with USG federal funds, for a total of \$4 million dollars.

This material does not necessarily reflect the views or policies of the United States Department of Labor, nor does mention of trade names, commercial products, or organizations imply endorsement by the United States Government.

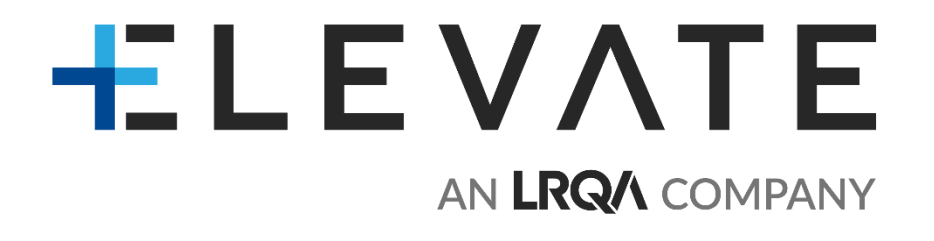

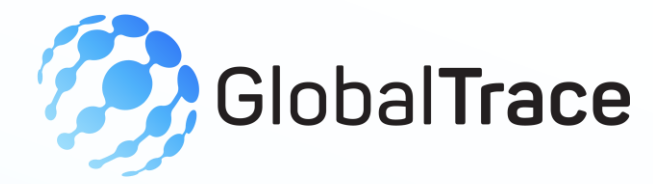

# **Administrator User Manual**

#### THANK YOU

Implemented by ELEVATE Ltd.

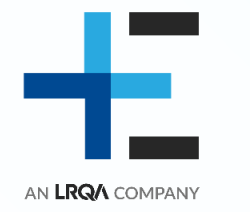

Funded by the Bureau of International Labor Affairs, USDOL IL358082075K